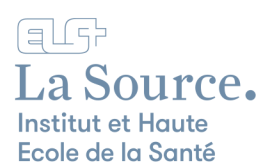

## Configuration de l'authentification multifacteur (MFA)

### IL EST OBLIGATOIRE D'ACTIVER L'AUTHENTIFICATION MULTIFACTEUR POUR VOTRE COMPTE LA SOURCE

1. Cliquez sur « Suivant » à partir de l'écran ci-dessous.

Microsoft

# Plus d'informations requises

Votre organisation a besoin de plus d'informations pour préserver la sécurité de votre compte

Utiliser un autre compte

En savoir plus

<u>Suivant</u>

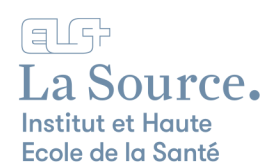

2. Si vous n'avez pas encore installé l'application Microsoft Authenticator sur votre téléphone mobile procédez en cliquant sur « Télécharger maintenant » pour installer l'application puis retournez sur votre navigateur web et cliquez sur « Suivant ».

Si l'application Microsoft Authenticator est déjà installée sur votre téléphone mobile cliquez simplement sur « Suivant ».

| Méthode 1 sur 3 : | : Application                    |                                   |                                              |
|-------------------|----------------------------------|-----------------------------------|----------------------------------------------|
| Appl              | lication                         | 2<br>Téléphone                    | Mot de passe d'application                   |
| Microso           | oft Authen                       | ticator                           |                                              |
|                   | Commenc                          | er par obtenir l'appli            | cation                                       |
|                   | Sur votre télépł                 | none, installez l'application Mic | rosoft Authenticator. Télécharger maintenant |
|                   | Après avoir inst<br>« Suivant ». | allé l'application Microsoft Aut  | henticator sur votre appareil, cliquez sur   |
|                   | Je souhaite utili                | ser une autre application d'aut   | hentification                                |
|                   |                                  |                                   | Suivant                                      |

3. Cliquez ensuite à nouveau sur « Suivant ».

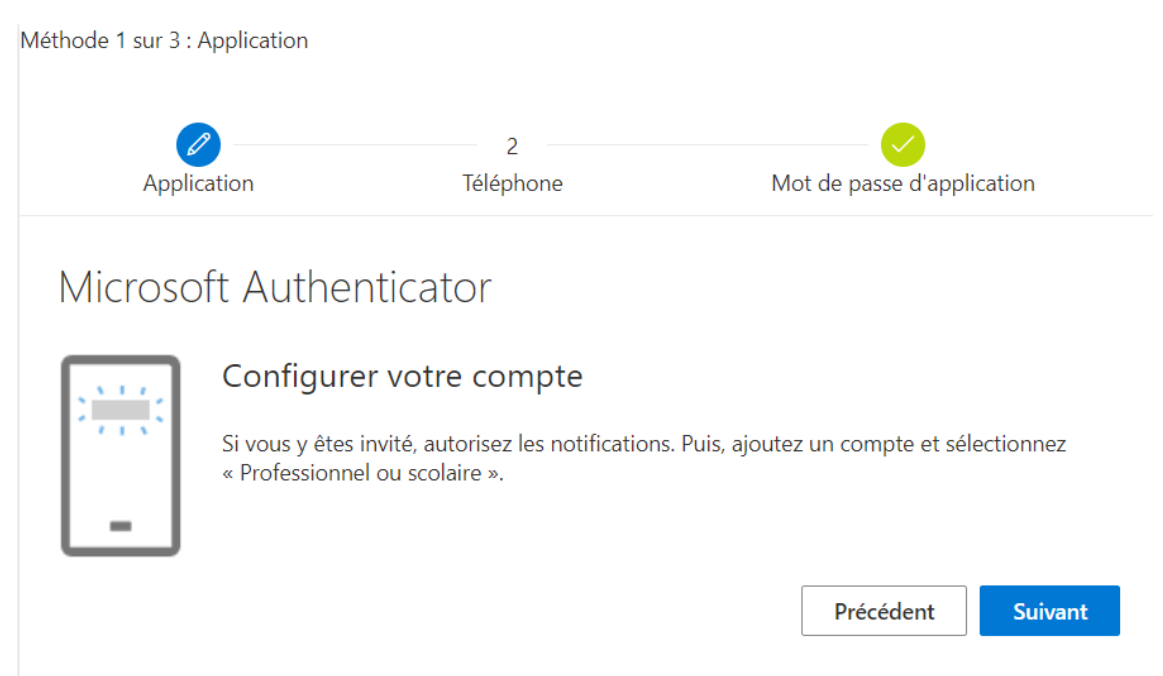

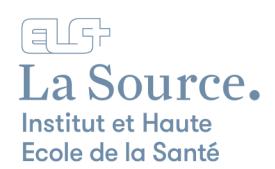

4. Retournez sur votre téléphone mobile et ouvrez Microsoft Authenticator cliquez sur + pour ajouter un compte et sélectionnez « Compte professionnel ou scolaire »

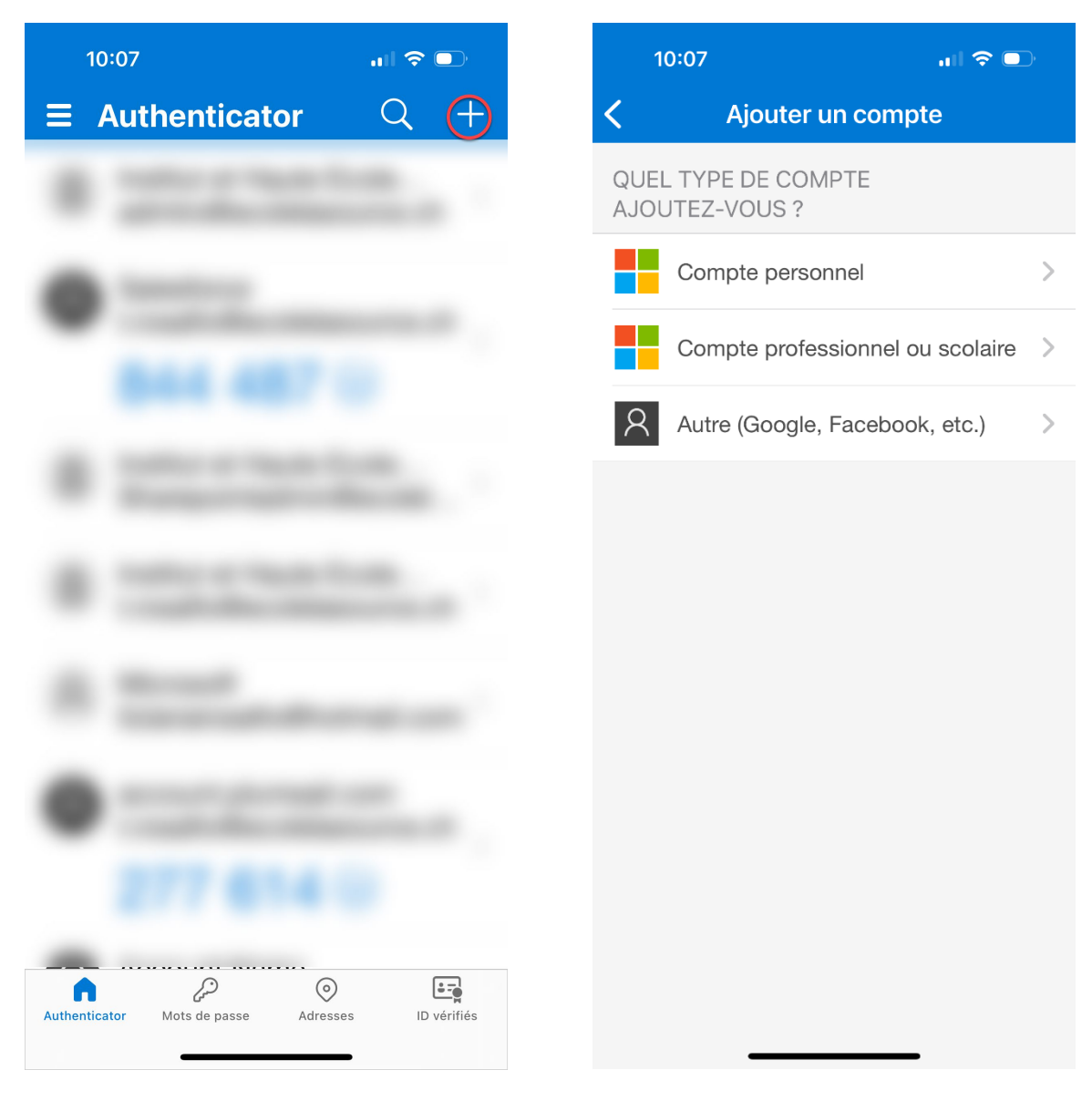

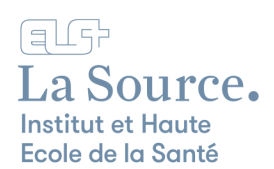

5. Sélectionnez sur « Analyser le code QR » et scannez le QR code.

| 10                  | ):07 all 🗢                                        | ^     |  |
|---------------------|---------------------------------------------------|-------|--|
| <                   | Ajouter un compte                                 |       |  |
| QUEL<br>AJOU        | TYPE DE COMPTE<br>TEZ-VOUS ?                      |       |  |
|                     | Compte personnel                                  | >     |  |
|                     | Compte professionnel ou scola                     | ire > |  |
| 8                   | Ajouter un compte<br>professionnel ou<br>scolaire | >     |  |
|                     | Se connecter                                      |       |  |
| Analyser le code QR |                                                   |       |  |
| Annuler             |                                                   |       |  |
|                     |                                                   |       |  |

| Méthode 1 sur 3 : Application                                |                                                             |                                        |
|--------------------------------------------------------------|-------------------------------------------------------------|----------------------------------------|
| Application                                                  | 2<br>Téléphone                                              | Mot de passe d'application             |
| Microsoft Authe                                              | nticator                                                    |                                        |
| Scanner le code C                                            | 1R                                                          |                                        |
| Utiliser l'application Micros<br>l'application Microsoft Aut | oft Authenticator pour scanne<br>henticator à votre compte. | r le code QR. Ceci permet de connecter |
| Après avoir scanné le code                                   | QR, cliquez sur « Suivant ».                                |                                        |
|                                                              |                                                             |                                        |
| Impossible de numéris                                        | er l'image ?                                                |                                        |
|                                                              |                                                             | Précédent Suivant                      |

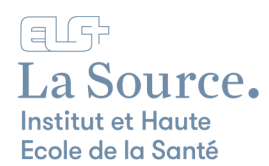

#### 6. Une fois le code scanné un numéro s'affichera.

| Méthode 1 sur 3 : A     | Application                       |                          |                          |                       |
|-------------------------|-----------------------------------|--------------------------|--------------------------|-----------------------|
| Applic                  | ation                             | 2<br>Téléphone           | Mot de pas               | se d'application      |
| Microso                 | ft Authenti<br>Nous allons        | cator<br>essayer         |                          |                       |
| -                       | Approuvez la notif<br>ci-dessous. | ication que nous envoyon | s à votre application en | entrant sur le numéro |
|                         |                                   |                          | Préc                     | édent Suivant         |
| <u>Je veux configur</u> | er une autre méthod               | e                        |                          |                       |

7. Retournez sur l'application Microsoft Authenticator qui vous demandera d'approuver la connexion. Cliquez sur la bannière de notification « Approuver la connexion ? »

| 0                                     | URGENT<br>Approuver la connexion ?   | maintenant      |
|---------------------------------------|--------------------------------------|-----------------|
| Votre or                              | ganisation requiert la configuration | on des méthodes |
| suivantes pour prouver qui vous êtes. |                                      |                 |

8. Puis entrez le numéro indiqué sur l'écran précédent dans le champ « Entrer un nombre » et cliquez sur 20ui ».

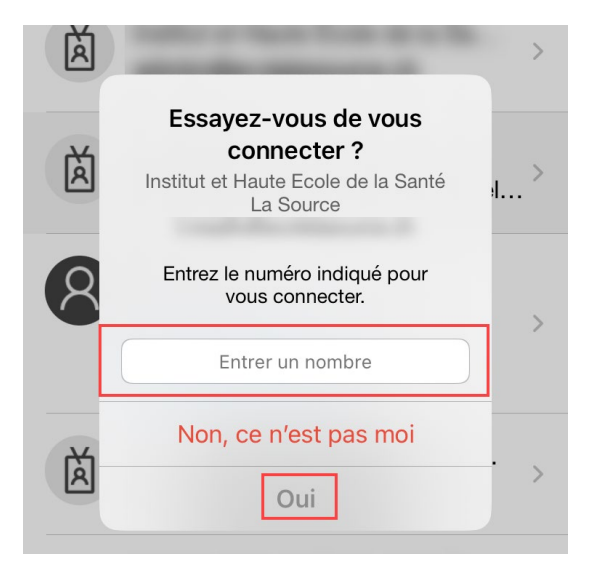

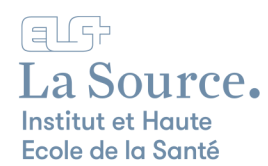

#### 9. Vous verrez apparaître la confirmation suivante :

| Méthode 1 sur 3 : Application |                |                            |
|-------------------------------|----------------|----------------------------|
| Application                   | 2<br>Téléphone | Mot de passe d'application |
| Microsoft Auther              | nticator       |                            |
| Notification                  | on approuvée   | Précédent Suivant          |

Cliquez sur Suivant pour continuer les paramétrages du MFA.

10.Il vous sera demandé d'indiquer le numéro de votre portable afin de recevoir un code qui prouvera que vous êtes bien le propriétaire du téléphone mobile.

Nous recommandons de choisir de recevoir le code par SMS ou en recevant un appel.

| Méthode 2 sur 3 : Téléphone                                           |                                                                   |                                                                                              |
|-----------------------------------------------------------------------|-------------------------------------------------------------------|----------------------------------------------------------------------------------------------|
| Application                                                           | Téléphone                                                         | Mot de passe d'application                                                                   |
| Téléphone                                                             |                                                                   |                                                                                              |
| Vous pouvez prouver votre ident<br>votre téléphone.                   | ité en répondant à un appel su                                    | ir votre téléphone ou en recevant un code sur                                                |
| Quel numéro de téléphone voule                                        | z-vous utiliser ?                                                 |                                                                                              |
| Switzerland (+41)                                                     | ✓ 76385                                                           | 58287                                                                                        |
| Recevoir un code                                                      |                                                                   |                                                                                              |
| 🔿 Appelez-moi                                                         |                                                                   |                                                                                              |
| Des frais relatifs aux messages et<br>que vous acceptezConditions d'u | aux données peuvent s'appliq<br>itilisation du service et Déclara | uer.Si vous choisissez Suivant, cela signifie<br>tion sur la confidentialité et les cookies. |
|                                                                       |                                                                   | Suivant                                                                                      |
| Cliquez ensuite sur « Suivant »                                       | >                                                                 |                                                                                              |

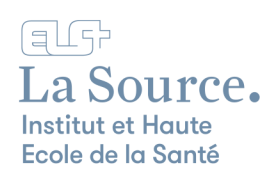

#### 11. Entrez le code à 6 chiffres reçu par SMS ou via un appel téléphonique et cliquez sur « Suivant ».

| Néthode 2 sur 3 : Téléphone          |                                    |                            |
|--------------------------------------|------------------------------------|----------------------------|
| Application                          | Téléphone                          | Mot de passe d'application |
| Téléphone                            |                                    |                            |
| Nous venons d'envoyer un o<br>166174 | code à 6 chiffres à +41 763858287. | Entrez le code ci-dessous. |
| Renvoyer le code                     |                                    |                            |
|                                      |                                    | Précédent Suivant          |

Vous recevrez à nouveau une confirmation que votre téléphone a bien été inscrit.

| Méthode 2 sur 3 : Téléphone  |                            |                            |
|------------------------------|----------------------------|----------------------------|
| Application                  | <b>V</b><br>Téléphone      | Mot de passe d'application |
| Téléphone                    |                            |                            |
| Vérification terminée. Votre | téléphone a été enregistré |                            |
|                              |                            | Suivant                    |

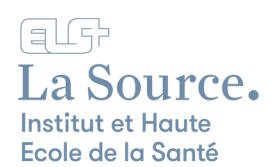

12.À l'issue de cette dernière étape toutes les informations de sécurité requises seront configurées et la configuration du MFA sera complétée.

| Méthode 3 sur 3 : Terminé                           |                                                                                                    |                                                                                                    |  |  |
|-----------------------------------------------------|----------------------------------------------------------------------------------------------------|----------------------------------------------------------------------------------------------------|--|--|
| Application                                         |                                                                                                    | Mat de parce d'application                                                                                                    |  |  |
| Application                                         | relephone                                                                                                    | Not de passe d'application                                                                                                    |  |  |
| ration réussie                                      |                                                                                                    |                                                                                                    |  |  |
| Vous avez correctement configu<br>vre la connexion. | ré vos informations de sécurité.                                                                                                    | Cliquez sur « Terminé » pour                                                                                                    |  |  |
| le de connexion par défaut :                        |                                                                                                    |                                                                                                    |  |  |
| Téléphone                                           |                                                                                                    |                                                                                                    |  |  |
| Mot de passe d'application<br>Authenticator         |                                                                                                    |                                                                                                    |  |  |
| Microsoft Authenticator<br>iPhone                   |                                                                                                    |                                                                                                    |  |  |
| Microsoft Authenticator                             |                                                                                                    |                                                                                                    |  |  |
|                                                     | sur 3 : Terminé<br>Application<br>Pation réussie<br>Vous avez correctement configu<br>Vre la connexion par défaut :<br>Téléphone<br>Mot de passe d'application<br>Authenticator<br>Microsoft Authenticator<br>iPhone<br>Microsoft Authenticator | sur 3 : Terminé<br>Application Téléphone<br>ration réussie<br>Vous avez correctement configuré vos informations de sécurité.<br>rre la connexion par défaut :<br>Téléphone<br>Mot de passe d'application<br>Authenticator<br>Microsoft Authenticator<br>iPhone<br>Microsoft Authenticator |  |  |

La connexion sera ainsi reconnue et établie en toute sécurité.

Vous pourrez ainsi accéder au portail Microsoft 365 et à toutes les applications de la suite Office ainsi que d'autres applications de l'école comme Horaires et Moodle.

Depuis Microsoft 365, cliquez sur le lanceur d'applications et sélectionnez l'application à laquelle vous souhaitez accéder en ligne.

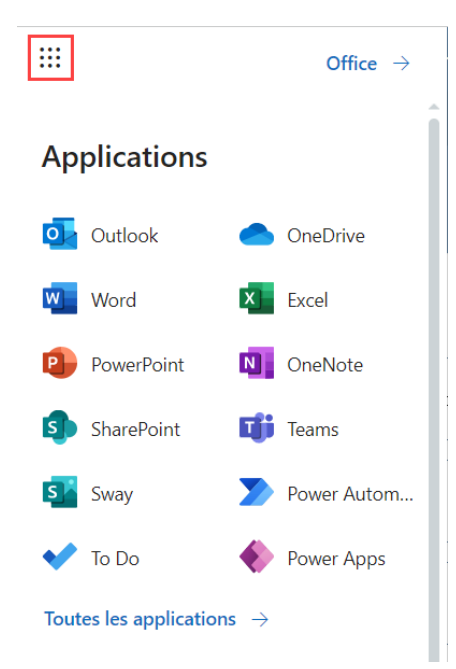